## COMO ACCEDER A REGIONAL BUSINESS NEWS

Entra na páxina de *Business Source Premier* desde a páxina de recursos electrónicos da biblioteca: Páxina web da biblioteca > Atopar Información > Recursos electrónicos <u>http://sp.bugalicia.org/vig/subjects/databases.php?letter=Todas</u>

Preme en "Bases de datos"

|                                                                                                    | UNIVERSIDADE<br>DE VIGO                                                      |             |
|----------------------------------------------------------------------------------------------------|------------------------------------------------------------------------------|-------------|
|                                                                                                    | Buscando: Business Source Premier Bases de datos                             |             |
|                                                                                                    | Escriba palabras para buscar libros, revistas, etc.   Buscar                 |             |
|                                                                                                    | Opviores de Pasqueser > Dasquesia basquesa arditzata, Tistolial de Dasquesia |             |
| iones de búsqueda                                                                                       |                                                                              | Restablecer |
| iones de búsqueda<br>fodos y ampliadores de búsqueda<br>Modos de búsqueda ?                             | Buscar también dentro del texto completo de los artículos                    | Restablecer |
| iones de búsqueda<br>fodos y ampliadores de búsqueda<br>Modos de búsqueda ?<br>O Con todas las nalabras | Buscar también dentro del texto completo de los artículos                    | Restablecer |

Desmarca a opción de *Business Source Premier*, que aparece por defecto, e marca a opción de *Regional Business News* e dálle a "Aceptar"

|                                                                                                    |                                                                                                    | Mar         |                                                                                                   | X | 1           |
|----------------------------------------------------------------------------------------------------|----------------------------------------------------------------------------------------------------|-------------|---------------------------------------------------------------------------------------------------|---|-------------|
| Busc                                                                                                    | Bases de datos ⑦<br>Vista detallada (Listas de títulos incluidos)<br>Seleccionar / anular selección de todo<br>Aceptar Cancelar | )           |                                                                                                   |   | Ō           |
| Ope                                                                                                    | Business Source Premier CINAHL                                                                                                  | ><br>>      | GreenFILE Teacher Reference Center                                                                | > |             |
| es de busqueda                                                                                                    | SPORTDiscus with Full Text     MEDLINE     eBook Collection (EBSCOhost)                                                         | ><br>><br>> | Regional Business News     Library, Information Science &<br>Technology Abstracts     F- lournals | > | Restablecer |
| os y ampliadores de búsqueda<br>dos de búsqueda ?<br>Frase<br>Con todas las palabras<br>Con alguna de las palabras<br>SmartText <u>Sugerencia</u> | The Serials Directory     ERIC  Aceptar Cancelar                                                                                | >           | Counters                                                                                          | , | artículos   |

## Xa podes buscar na base de datos de **Regional Business News**

|                                                                   | UNIVERSIDADE<br>DE VIGO                                                                                          |             |
|-------------------------------------------------------------------|----------------------------------------------------------------------------------------------------|-------------|
|                                                                   | Buscando Regional Business News Bases de datos<br>Escriba palabras para buscar libros, revistas, etc. 💌 Buscar 🗇 |             |
| Opciones de búsqueda                                              |                                                                                                    | Restablecer |
| Modos y ampliadores de búsqueda<br>Modos de búsqueda ⑦<br>⑧ Frase | Buscar también dentro del texto completo de los artículos                                                        |             |